# ISR4300シリーズでのCPU使用率の監視

内容 はじめに 前提条件 要件 使用するコンポーネント アーキテクチャ Cisco IOSdでのCPU使用率 トラフィック別 CPU 利用率 インストールされた CPU コア CPU コアの配分 CPU を監視するためのベスト プラクティス

### はじめに

このドキュメントでは、4300シリーズファミリのIntegrated Service Router(ISR)でのCentral Process Unit(CPU;セントラルプロセスユニット)の使用率を確認する方法について説明します。

### 前提条件

### 要件

次の項目に関する知識があることが推奨されます。

- Cisco IOS® XE
- ISR43XX

#### 使用するコンポーネント

このドキュメントの情報は、次のハードウェアとソフトウェアのバージョンに基づいています。

- ISR4321/K9
- ISR4331/K9
- ISR4351/K9
- 03.16.01a.S // 15.5(3)S1a
- 03.16.04b.S // 15.5(3)S4b
- 16.9.7
- 16.12.4

このドキュメントの情報は、特定のラボ環境にあるデバイスに基づいて作成されました。このド キュメントで使用するすべてのデバイスは、クリアな(デフォルト)設定で作業を開始していま す。本稼働中のネットワークでは、各コマンドによって起こる可能性がある影響を十分確認して ください。

## アーキテクチャ

Cisco ISR 4000シリーズプラットフォームは、Linuxカーネルを実行する分散ソフトウェアアーキ テクチャを備えたCisco IOS XEを実行します。Linuxカーネルでは、Cisco IOS®が多数ある Linuxプロセスの1つとして実行されます。Cisco IOSは、Cisco IOS-Daemon(IOSd)と呼ばれるデ ーモンとして動作します。

Cisco IOSdでのCPU使用率

IOSd で CPU 使用率を監視するには、show process cpu コマンドを実行します。

| #show | w process cpu   |               |        |        |          |         |     |                  |
|-------|-----------------|---------------|--------|--------|----------|---------|-----|------------------|
| CPU ı | utilization for | five seconds: | 1%/0%; | one mi | nute: 19 | %; five | mir | nutes: 0%        |
| PID   | Runtime(ms)     | Invoked       | uSecs  | 5Sec   | 1Min     | 5Min    | TTY | Process          |
| 1     | 2               | 8             | 250    | 0.00%  | 0.00%    | 0.00%   | 0   | Chunk Manager    |
| 2     | 5               | 18            | 277    | 0.07%  | 0.00%    | 0.00%   | 0   | Load Meter       |
| 3     | 0               | 2             | 0      | 0.00%  | 0.00%    | 0.00%   | 0   | DiagCard4/-1     |
| 4     | 0               | 1             | 0      | 0.00%  | 0.00%    | 0.00%   | 0   | Retransmission o |
| 5     | 0               | 1             | 0      | 0.00%  | 0.00%    | 0.00%   | 0   | IPC ISSU Dispatc |

出力には CPU 使用率の 2 つの値が含まれます。最初の値は CPU 使用率の合計値で、2 番目の値 は IOSd に送信された割り込みによる CPU 使用量です。

|         | Тс           | otal CPU usage |        | CPU ι   | usage by | Interrupts |     |                  |
|---------|--------------|----------------|--------|---------|----------|------------|-----|------------------|
| Router# | show process | cpu sorted     |        |         |          |            |     |                  |
| CPU uti | lization for | five seconds   | 18/08- | 🚽 ne mi | nute: (  | 0%; five   | mir | nutes: 0%        |
| PID Ru  | ntime(ms)    | Invoked        | uSecs  | 5Sec    | 1Min     | 5Min       | TTY | Process          |
| 64      | 995          | 46             | 21630  | 0.47%   | 0.05%    | 0.00%      | 0   | Licensing Auto U |
| 182     | 1207         | 41371          | 29     | 0.07%   | 0.05%    | 0.05%      | 0   | VRRS Main thread |
| 363     | 78           | 5172           | 15     | 0.07%   | 0.00%    | 0.00%      | 0   | Inspect process  |
| 249     | 3678         | 262284         | 14     | 0.07%   | 0.10%    | 0.11%      | 0   | Inline Power     |
| 129     | 476          | 2653           | 179    | 0.07%   | 0.02%    | 0.00%      | 0   | Per-Second Jobs  |
| 5       | 0            | 1              | 0      | 0.00%   | 0.00%    | 0.00%      | 0   | IPC ISSU Dispatc |
| 6       | 21           | 12             | 1750   | 0.00%   | 0.00%    | 0.00%      | 0   | RF Slave Main Th |

割り込みによるCPUの総量とCPUの総量の差は、プロセスが消費したCPUの値です。これを裏付 けるには、最後の5秒間のプロセスの使用量をすべて加算します。

 プロセスの CPU 消費量 = 1% - 0% = 1% = コマンドでリストされるすべてのプロセスの CPU 消費量

大部分の CPU を消費するプロセスを一番上に表示するには、show process cpu sorted コマンド を実行します。

| #sho | #show process cpu sorted |               |        |        |          |        |     |                  |  |  |
|------|--------------------------|---------------|--------|--------|----------|--------|-----|------------------|--|--|
| CPU  | utilization for          | five seconds: | 1%/0%; | one mi | nute: 0% | ; five | mir | nutes: 0%        |  |  |
| PID  | Runtime(ms)              | Invoked       | uSecs  | 5Sec   | 1Min     | 5Min   | TTY | Process          |  |  |
| 64   | 103                      | 10            | 10300  | 0.33%  | 0.02%    | 0.00%  | 0   | Licensing Auto U |  |  |
| 83   | 26                       | 231           | 112    | 0.27%  | 0.00%    | 0.00%  | 0   | PuntInject Keepa |  |  |
| 235  | 555                      | 48176         | 11     | 0.11%  | 0.09%    | 0.07%  | 0   | Inline Power     |  |  |
| 1    | 2                        | 8             | 250    | 0.00%  | 0.00%    | 0.00%  | 0   | Chunk Manager    |  |  |
|      |                          |               |        |        |          |        |     |                  |  |  |

✤ 注:すべてのプロセスを追加すると、結果が浮動小数点値になる場合があります。IOSdは 結果を次の整数に丸めます。

トラフィック別 CPU 利用率

ISR4300 ファミリの設計では、トラフィックを転送するために、QuantumFlow プロセッサ (QFP)と呼ばれる要素が使用されます。

⚠️注意:QFPはASR1Kの1つまたは複数の物理チップに搭載されています。ISR4400では、 Cavium Octeonコプロセッサと同じ機能がISR4300でも提供され、メインのIntel CPUの特定 のコアで同じ機能が提供されます。ISR4300 ファミリでは、QFP を、パケットを転送する ソフトウェアと考えることができます。

トラフィックによって消費される CPU の量を確認するには、show platform hardware qfp active datapath utilization コマンドを実行します。

| <pre>#show platform ha</pre> | ırdware qfp | active da | tapath utilization |       |        |
|------------------------------|-------------|-----------|--------------------|-------|--------|
| CPP 0: Subdev 0              | )           | 5 secs    | 1 min              | 5 min | 60 min |
| Input: Priority              | (pps)       | 0         | 0                  | 0     | 0      |
|                              | (bps)       | 0         | 0                  | 0     | 0      |
| Non-Priority                 | (pps)       | 3         | 2                  | 2     | 1      |
|                              | (bps)       | 1448      | 992                | 992   | 568    |
| Total                        | (pps)       | 3         | 2                  | 2     | 1      |
|                              | (bps)       | 1448      | 992                | 992   | 568    |
| Output: Priority             | (pps)       | 0         | 0                  | 0     | 0      |
|                              | (bps)       | 0         | 0                  | 0     | 0      |
| Non-Priority                 | (pps)       | 3         | 2                  | 2     | 1      |
|                              | (bps)       | 12216     | 8024               | 8024  | 4576   |
| Total                        | (pps)       | 3         | 2                  | 2     | 1      |
|                              | (bps)       | 12216     | 8024               | 8024  | 4576   |
| Processing: Load             | (pct)       | 0         | 0                  | 0     | 1      |

このコマンドは、プライオリティ パケットと非プライオリティ パケットの入出力による CPU 使 用状況を一覧表示します。1 秒あたりのパケット数(PPS)と 1 秒あたりのビット数(BPS)の 情報が表示され、最後の行にはパケット転送による CPU 負荷量合計のパーセンテージ (PCT)値が表示されます。

インストールされた CPU コア

ISR4300 ファミリには、モデルに応じて異なる量の CPU コアがインストールされています。デ バイスに搭載されているコアの数を確認するには、show processes cpu platform コマンドを実行 します。

| #show processes cpu platform                                              |         |          |          |         |        |     |         |      |       |          |     |
|---------------------------------------------------------------------------|---------|----------|----------|---------|--------|-----|---------|------|-------|----------|-----|
| CPU utilization for five seconds: 30%, one minute: 29%, five minutes: 29% |         |          |          |         |        |     |         |      |       |          |     |
| Core 0:                                                                   | CPU uti | lization | for five | seconds | : 13%, | one | minute: | 13%, | five  | minutes: | 13% |
| Core 1:                                                                   | CPU uti | lization | for five | seconds | : 2%,  | one | minute: | 3%,  | five  | minutes: | 3%  |
| Core 2:                                                                   | CPU uti | lization | for five | seconds | : 0%,  | one | minute: | 0%,  | five  | minutes: | 0%  |
| Core 3:                                                                   | CPU uti | lization | for five | seconds | : 99%, | one | minute: | 99%, | five  | minutes: | 99% |
| Pid                                                                       | PPid    | 5Sec     | 1Min     | 5Min    | Status |     | Size    | Name | e     |          |     |
|                                                                           |         |          |          |         |        |     |         |      |       |          |     |
| 1                                                                         | 0       | 0%       | 0%       | 0%      | S      |     | 1863680 | ini  | t     |          |     |
| 2                                                                         | 0       | 0%       | 0%       | 0%      | S      |     | 0       | kth  | readd |          |     |

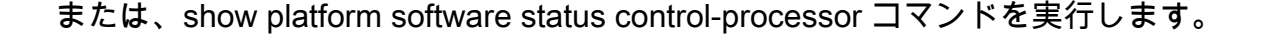

#show platform software status control-processor <output omitted> Per-core Statistics CPU0: CPU Utilization (percentage of time spent) User: 4.80, System: 10.30, Nice: 0.00, Idle: 84.50 IRQ: 0.40, SIRQ: 0.00, IOwait: 0.00 CPU1: CPU Utilization (percentage of time spent) User: 2.00, System: 3.40, Nice: 0.00, Idle: 94.59 IRQ: 0.00, SIRQ: 0.00, IOwait: 0.00 CPU2: CPU Utilization (percentage of time spent) User: 0.50, System: 0.00, Nice: 0.00, Idle: 99.49 IRQ: 0.00, SIRQ: 0.00, IOwait: 0.00 CPU3: CPU Utilization (percentage of time spent) User: 24.72, System: 75.27, Nice: 0.00, Idle: 0.00 IRQ: 0.00, SIRQ: 0.00, IOwait: 0.00

あるいは、show platform software status control-processor brief コマンドを実行します。上記の どのコマンドを実行しても、インストールされているコアの量が表示されます。

#show platform software status control-processor brief <output omitted> CPU Utilization Slot CPU User System Nice Idle IRQ SIRQ IOwait 0.00 85.90 RP0 0 4.30 9.80 0.00 0.00 0.00 1 0.79 0.99 0.00 98.20 0.00 0.00 0.00 0.50 0.00 0.00 99.50 0.00 0.00 0.00 2 3 24.60 75.40 0.00 0.00 0.00 0.00 0.00

ISR4300 ファミリの設計では、特定のコアがパケット処理に使用されます。コア 4 〜 7 は ISR4331 および 4351 のパケット処理用に予約されており、コア 2 および 3 は ISR4321 に使用 されます。

パフォーマンス上の理由によりCisco IOS XEバージョン16.5.xを含むまで、Hierarchical Queue Framework(HQF)はスレッドを常にホットスピンさせ、装置に搭載されている設定やシステムを 通過するトラフィックの量に関係なく、高いCPU使用率で実行します。ISR4300プラットフォー ムでは、QFPソフトウェアがメインCPU上で動作するため、1つ以上のコアでCPU使用率が高く 見える場合があります。

ただし、Cisco IOS XEバージョン16.6.xの後および以降は、これらのプラットフォームがスレッドをホットスピンさせないように変更が実装されています。この場合、CPU使用率はコアを通じてより分散されます。

ホットスピンの使用量を表示するには、Cisco IOS XE 16.6.xの前にshow processes cpu platform sortedコマンドを実行します。

#show processes cpu platform sorted CPU utilization for five seconds: 28%, one minute: 29%, five minutes: 29% Core 0: CPU utilization for five seconds: 12%, one minute: 13%, five minutes: 14% Core 1: CPU utilization for five seconds: 2%, one minute: 3%, five minutes: 3% Core 2: CPU utilization for five seconds: 0%, one minute: 0%, five minutes: 0% Pid PPid 5Sec 1Min 5Min Status Size Name \_\_\_\_\_ \_\_\_\_\_ 
 99%
 99%
 S
 1073807360
 qfp-ucode-utah
 <<< high</th>
 CPU
 process

 7%
 7%
 S
 2038525952
 fman\_fp\_image
2541 1955 99% 1551 929 7% 7%

8コアアーキテクチャでは、Cisco IOS XE 16.6.xより前のホットスピンで異なるコアを使用して も同じ結果が得られます。

| #show p | rocesses | cpu plat | tform sor | ted       |        |      |              |       |                    |            |             |
|---------|----------|----------|-----------|-----------|--------|------|--------------|-------|--------------------|------------|-------------|
| CPU uti | lization | for five | e seconds | : 15%, or | ne min | ute: | 14%, fiv     | ve mi | nutes: 15%         |            |             |
| Core 0: | CPU uti  | lization | for five  | seconds   | : 6%,  | one  | minute:      | 4%,   | five minutes:      | 8%         |             |
| Core 1: | CPU uti  | lization | for five  | seconds   | : 1%,  | one  | minute:      | 0%,   | five minutes:      | 2%         |             |
| Core 2: | CPU uti  | lization | for five  | seconds   | : 9%,  | one  | minute:      | 10%,  | five minutes:      | 7%         |             |
| Core 3: | CPU uti  | lization | for five  | seconds   | : 1%,  | one  | minute:      | 2%,   | five minutes:      | 1%         |             |
| Core 4: | CPU uti  | lization | for five  | seconds   | : 1%,  | one  | minute:      | 1%,   | five minutes:      | 1%         |             |
| Core 5: | CPU uti  | lization | for five  | seconds   | : 0%,  | one  | minute:      | 0%,   | five minutes:      | 0%         |             |
| Core 6: | CPU uti  | lization | for five  | seconds   | : 99%, | one  | minute:      | 99%,  | five minutes:      | 99% <      | << hot-spin |
| Core 7: | CPU uti  | lization | for five  | seconds   | : 0%,  | one  | minute:      | 0%,   | five minutes:      | 0%         |             |
| Pid     | PPid     | 5Sec     | 1Min      | 5Min S    | Status |      | Size         | Nam   | e                  |            |             |
| 3432    | 2779     | <br>99%  | 99%       | 99%       | <br>S  | 108  | <br>86341120 | afp   | <br>-ucode-utah << | <br>< hiah | CPU process |
| 2612    | 1893     | 7%       | 7%        | 7%        | 5      | 203  | 38697984     | fmai  | n_fp_image         |            |             |
| 26114   | 25132    | 4%       | 5%        | 5% I      | ર      | 4    | 42803200     | hmai  | n j                |            |             |

Cisco IOS XE 16.6.x以降では、コア2とコア3の間で負荷が分散されていることがわかります。

Cisco IOS XE 16.6.x以降を含む場合、上記の出力と同じ内容が適用されますが、コア4 ~ 7の場合は次のようになります。

------ show process cpu platform sorted ------

▲ 注意:コアCPU使用率に問題があると考えられる場合は、<u>Technical Assistance</u> <u>Center(TAC)のケース</u>を開いてサポートを受け、デバイスの安定性を確認してください。

### CPU を監視するためのベスト プラクティス

データパスの使用率または IOSd の使用状況を確認するには、特定のコマンドを使用することを お勧めします。コア表示コマンドを実行すると、誤検出アラートが発生する可能性があります。

データパスの使用率を監視するコマンドは次のとおりです。

show platform hardware qfp active datapath utilization

IOSd の使用状況を監視するコマンドは次のとおりです。

show process cpu sorted

Simple Network Management Protocol (SNMP; 簡易ネットワーク管理プロトコル) で IOSd の

CPU 使用率を監視するには、次のいずれかのオブジェクト識別子(OID)を使用します。

- ・ <u>busyPer</u> = 過去 5 秒間の IOSd の CPU ビジー率
- ・ <u>avgBusy1</u> = IOSd の 1 分間の指数関数的に減衰した CPU ビジー率の変動平均
- ・ <u>avgBusy5</u> = IOSd の 5 分間の指数関数的に減衰した CPU ビジー率の変動平均

翻訳について

シスコは世界中のユーザにそれぞれの言語でサポート コンテンツを提供するために、機械と人に よる翻訳を組み合わせて、本ドキュメントを翻訳しています。ただし、最高度の機械翻訳であっ ても、専門家による翻訳のような正確性は確保されません。シスコは、これら翻訳の正確性につ いて法的責任を負いません。原典である英語版(リンクからアクセス可能)もあわせて参照する ことを推奨します。